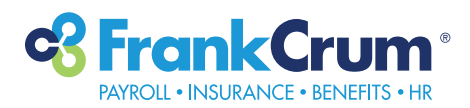

## **bswift** How to search for users

- **1.** Visit mfc.frankcrum.com to log in.
- **2.** From the Employer Dashboard, select Benefits from the left navigation menu.

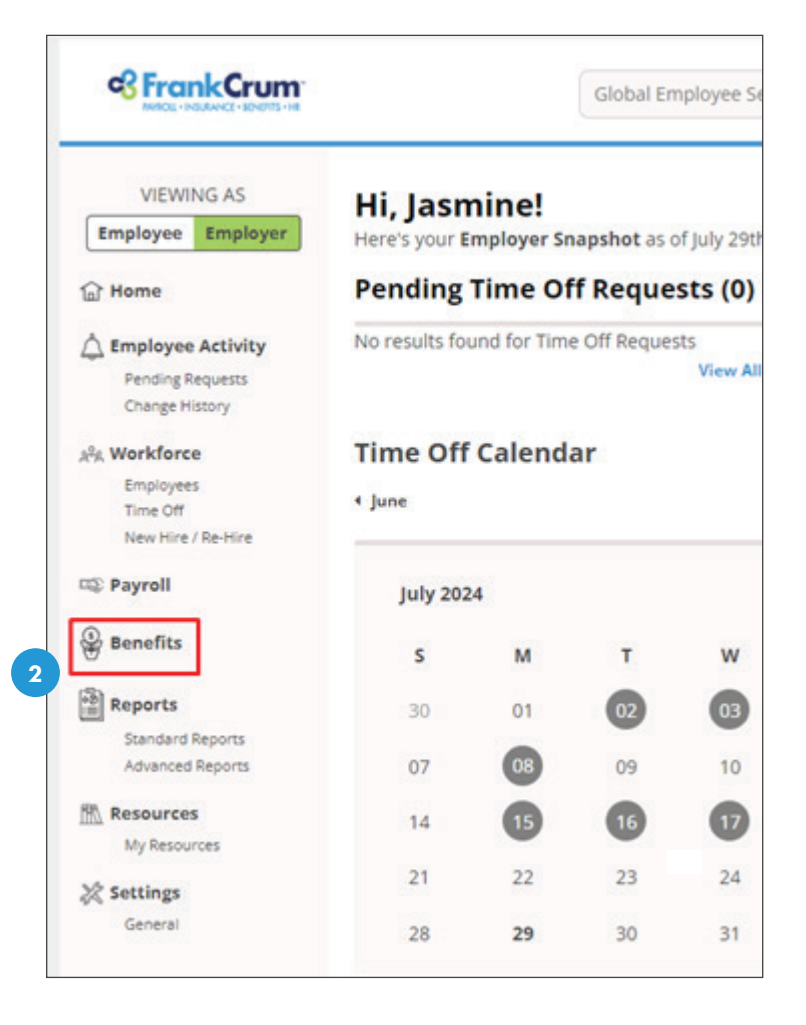

 This will open the Benefits portal in a new browser tab. Your administrator dashboard will appear automatically:

| s trankCrum                               |                             |         | The second second secon |
|-------------------------------------------|-----------------------------|---------|----------------------------------------------------------------------------------------------------|
| MPRCKL + INSURANCE + BENEFITS + HR        |                             | Users 👻 | Search                                                                                                    |
| Admin • Reports • Library • Billing       |                             |         |                                                                                                    |
|                                           |                             |         |                                                                                                    |
| elcome, JASMINE                           | Company Library             |         |                                                                                                    |
| gned in at FrankCrum Corporate, Inc. as   |                             |         |                                                                                                    |
| vanager V                                 | Admin                       |         |                                                                                                    |
| acone to the belience wanted notice page. | User Admin                  |         |                                                                                                    |
|                                           | Benefit Admin               |         |                                                                                                    |
|                                           | User Admin<br>Broefit Admin |         |                                                                                                    |

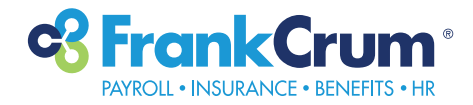

## **4.** Click on Admin from the menu options:

**5.** If you click on "User Admin", you will be routed to view a listing of your employees under your organization(s):

 In the search bar, you may search by employee name or social security number. Type in either value, then click SEARCH.

> You may also leave the field BLANK to view a listing of all employees.

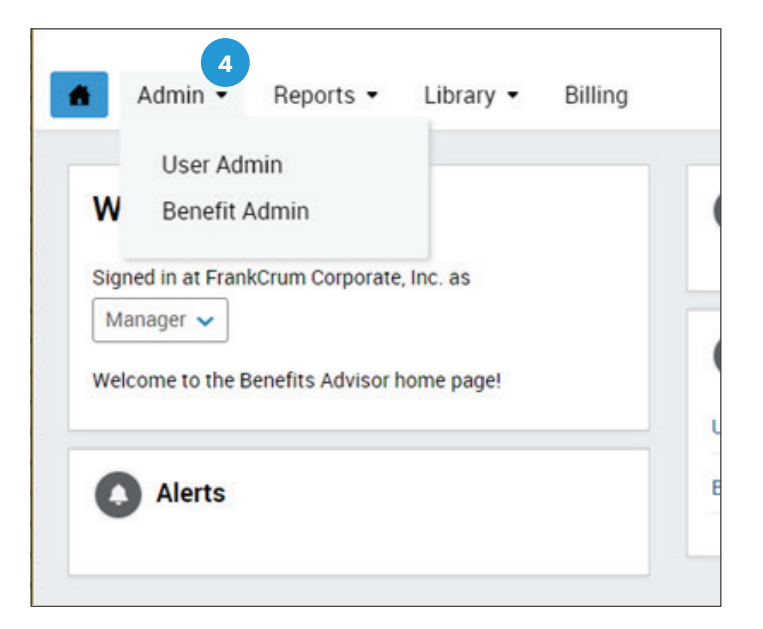

|                                                                          | Crum 5                                                                                                    |
|--------------------------------------------------------------------------|----------------------------------------------------------------------------------------------------|
| Admin • R                                                                | eports • Library • Billing                                                                                                    |
| FRANKERLIM CORPORATE,<br>NC - 3554785<br>Manager ad<br>9 Search for User | User Administration<br>Enter part or all of a user's First Name, Last Name, Employee ID, Import ID or SSN* in the search field be<br>Use Advanced Search if you want to filter your search results.<br>• Your ability to search by SSN will be impacted by SSN meaking &/or your assigned permissions. |
|                                                                          | Search for an Existing User Search Advanced Search                                                                                                    |
| c <sup>3</sup> Fran                                                      | nkCrum                                                                                                    |
| Admin -                                                                  | Reports • Library • Billing                                                                                                    |
| INC 3554286<br>MANAGER AD                                                | User Administration                                                                                                    |
| 0                                                                        | Enter part or all of a user's First Name, Last Name, Employee ID, Import ID o                                                                                                    |
| Search for User                                                          | Use Advanced Search if you want to filter your search results.  * Your ability to search by SSN will be impacted by SSN masking &/or your                                                                                                    |
|                                                                          | Search for an Existing User                                                                                                    |
|                                                                          |                                                                                                    |
|                                                                          | Search                                                                                                    |
|                                                                          | Search<br>Jasmine Rodriguez                                                                                                    |
|                                                                          | Search<br>Jasmine Rodriguez<br>~ Advanced Search                                                                                                    |
|                                                                          | Search<br>Jasmine Rodriguez<br>Advanced Search      Search      Reset Fields                                                                                                    |

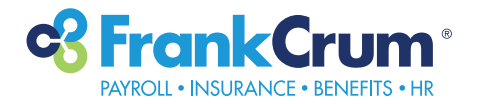

8. Click on the last name of the employee to enter their

employee/user information profile:

 Your employee listing will appear automatically based on search parameters entered in the search field:

| in hepoirts                                                                                                    | <ul> <li>Library -</li> </ul>                                        | Billing              |               |
|----------------------------------------------------------------------------------------------------|----------------------------------------------------------------------|----------------------|---------------|
| RANKCRUM CORPORATE,<br>NC 3554286<br>IANAGER AD                                                                                                    | User Adr                                                             | ninistrati           | on            |
| Search for User                                                                                                    | Enter part or all of                                                 | a user's First Name  | e, Last Name  |
|                                                                                                    | Jse Advanced Sea                                                     | rch if you want to f | ilter your se |
|                                                                                                    | • Your ability to see                                                | arch by 55N will be  | impacted b    |
|                                                                                                    | Search for a                                                         | n Existing Use       | er            |
|                                                                                                    | Search                                                               |                      |               |
|                                                                                                    | Jasmine Rodr                                                         | iguez                |               |
|                                                                                                    | <ul> <li>Advanced S</li> </ul>                                       | iearch               |               |
|                                                                                                    | Search                                                               | Reset Fields         |               |
|                                                                                                    | Jearch                                                               | The are the ford a   |               |
|                                                                                                    |                                                                      |                      |               |
|                                                                                                    | Last Name                                                            | © First M            | Name          |
|                                                                                                    | RODRIGUEZ                                                            | JASM                 | INE           |
| Demographics Em                                                                                                    | ployment                                                             | Compensation         | Benefit       |
| Demographics Em                                                                                                    | ployment (                                                           | Compensation         | Benefi        |
| Demographics Em                                                                                                    | r ID: 70542325)                                                      | Compensation         | Benefi        |
| Demographics Em<br>Admin Tester (Hove<br>Demographic Information                                                                                                    | r ID: 70542325)                                                      | Compensation         | Benefi        |
| Demographics Em<br>Admin Tester (Hove<br>Demographic Information<br>First Name                                                                                                    | nployment (<br>r ID: 70542325)<br>Admin                              | Compensation         | Benefi        |
| Demographics Em<br>Admin Tester (Hove<br>Demographic Information<br>First Name<br>Middle Initial                                                                                                    | nployment (<br>r ID: 70542325)<br>Admin                              | Compensation         | Benefi        |
| Demographics Em<br>Admin Tester (Hove<br>Demographic Information<br>First Name<br>Middle Initial<br>Last Name                                                                                                    | Admin<br>Tester                                                      | Compensation         | Benefi        |
| Demographics Em<br>Admin Tester (Hove<br>Demographic Information<br>First Name<br>Middle Initial<br>Last Name<br>Last Name Effective Date                                                                                                    | Admin<br>Tester                                                      | Compensation         | Benefi        |
| Demographics Em<br>Admin Tester (Hove<br>Demographic Information<br>First Name<br>Middle Initial<br>Last Name<br>Last Name Effective Date<br>Social Security Number                                                                                                    | Admin<br>Tester<br>544-34-1234                                       | Compensation         | Benefi        |
| Demographics Em<br>(a) Admin Tester (Hove<br>Demographic Information<br>First Name<br>Middle Initial<br>Last Name<br>Last Name Effective Date<br>Social Security Number<br>Date of Birth                                                                                 | Admin<br>Tester<br>544-34-1234<br>1/1/1980                           | Compensation         | Benefi        |
| Demographics Em<br>Admin Tester (Hove<br>Demographic Information<br>First Name<br>Middle Initial<br>Last Name Effective Date<br>Social Security Number<br>Date of Birth<br>Age                                                                                           | Admin<br>Tester<br>544-34-1234<br>1/1/1980<br>44                     | Compensation         | Benefi        |
| Demographics Em<br>(a) Admin Tester (Hove<br>Demographic Information<br>First Name<br>Middle Initial<br>Last Name Effective Date<br>Social Security Number<br>Date of Birth<br>Age<br>Gender                                                                             | Admin<br>Tester<br>544-34-1234<br>1/1/1980<br>44<br>Male             | Compensation         | Benefi        |
| Demographics Em<br>(a) Admin Tester (Hove<br>Demographic Information<br>First Name<br>Middle Initial<br>Last Name<br>Last Name Effective Date<br>Social Security Number<br>Date of Birth<br>Age<br>Gender<br>Import User ID                                              | Admin<br>Tester<br>544-34-1234<br>1/1/1980<br>44<br>Male             | Compensation         | Benefit       |
| Demographics Em<br>(a) Admin Tester (Hove<br>Demographic Information<br>First Name<br>Middle Initial<br>Last Name Effective Date<br>Social Security Number<br>Date of Birth<br>Age<br>Gender<br>Import User ID<br>Tester User                                            | Admin<br>Tester<br>544-34-1234<br>1/1/1980<br>44<br>Male<br>No       | Compensation         | Benefi        |
| Demographics Em<br>(a) Admin Tester (Hove<br>Demographic Information<br>First Name<br>Middle Initial<br>Last Name Effective Date<br>Social Security Number<br>Date of Birth<br>Age<br>Gender<br>Import User ID<br>Tester User<br>GDPR Applicable                         | Admin<br>Tester<br>544-34-1234<br>1/1/1980<br>44<br>Male<br>No<br>No | Compensation         | Benefi        |
| Demographics Em<br>(a) Admin Tester (Hove<br>Demographic Information<br>First Name<br>Middle Initial<br>Last Name Effective Date<br>Social Security Number<br>Date of Birth<br>Age<br>Gender<br>Import User ID<br>Tester User<br>GDPR Applicable<br>Medicare Information | Admin<br>Tester<br>544-34-1234<br>1/1/1980<br>44<br>Male<br>No<br>No | Compensation         | Benefi        |

**9.** From this profile page, you can view the same employee demographics that are currently stored in MyFrankCrum.

Please note: Edits to these fields are not allowable within the benefit admin portal.

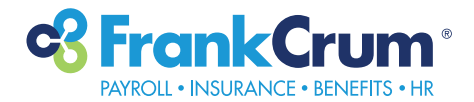

**10.** Click on "Benefits" to view the employees assigned benefit class and effective date:

| 1                                                 | ā.                                         |                                      |          | 0 |   |
|---------------------------------------------------|--------------------------------------------|--------------------------------------|----------|---|---|
| Demographics                                      | Employment                                 | Compensation                         | Benefits |   |   |
| JASMINE L ROI                                     | ORIGUEZ (Empl                              | loyee ID: D2SZ6S0000K                | 0)       |   |   |
| ) JASMINE L ROL<br>) Benefit Class Inf            | ORIGUEZ (Empl<br>ormation                  | oyee ID: D2SZ6S0000K                 | 0)       | _ | _ |
| ) JASMINE L ROI<br>D Benefit Class Inf<br>Benefit | DRIGUEZ (Empl<br>ormation<br>Class ELIGIBL | oyee ID: D2SZ6S0000K<br>E (ELIGIBLE) | 0)       |   | _ |

**11.** Note: To view benefit coverages, please see the how-to-guide labeled "Viewing Benefit Coverages"